## Online Payment

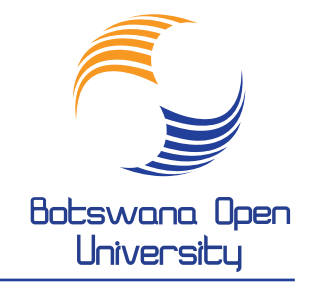

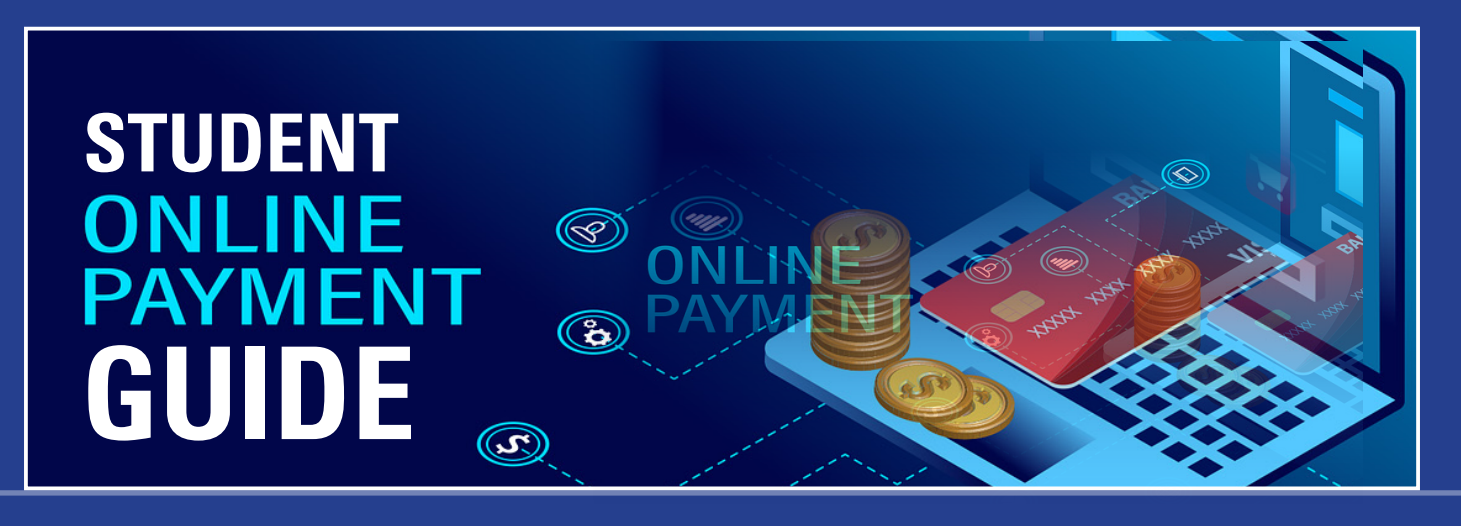

- 1. Log on to <u>www.bou.ac.bw</u> and click on Online Services
- 2. Enter You student Number and Pin and log on
- 3. Click on Paygate Online Payment
- 4. Click on Payment Information- Rules & Regulations and scroll down to the bottom of page 3
- 5. Click on I Accept
- 6. Click on Process Online payment
- 7. Enter the registration amount to be paid, including P160 administration fee then PAY NOW
- 8. If it does not open the page that depicts ATM card information, then click on the TOP RIGHT icon with a RED sign inside
- 9. Click on the circle for Allow popups for the iEnabler site
- 10. Fill in the ATM Card information using CAPITAL LETTERS
- 11. Click on Next, bottom right! A card save pop will come up, click on NO Thanks!
- **12.** Enter the OTP (4-6 digits) that the system is going to send into your cellphone through Sms. Enter the code on the space provided.
- 13. Click on Submit A receipt will pop up on the screen and sent to your email address.
- **14. Click** on View Transaction Payment To further confirm your payment transaction.

## <u>REMEMBER</u> : SUCCESSFUL PAYMENT DOES <u>NOT</u> AUTOMATICALLY TRANSLATE INTO COMPLETE SEMESTER REGISTRATION!

THE NEXT PROCESS IS TO REGISTER FOR YOUR MODULES! FOR THIS REFER TO THE GUIDE ON THE NEXT PAGE.

## Botswana Open

Universitu

## Online Registration

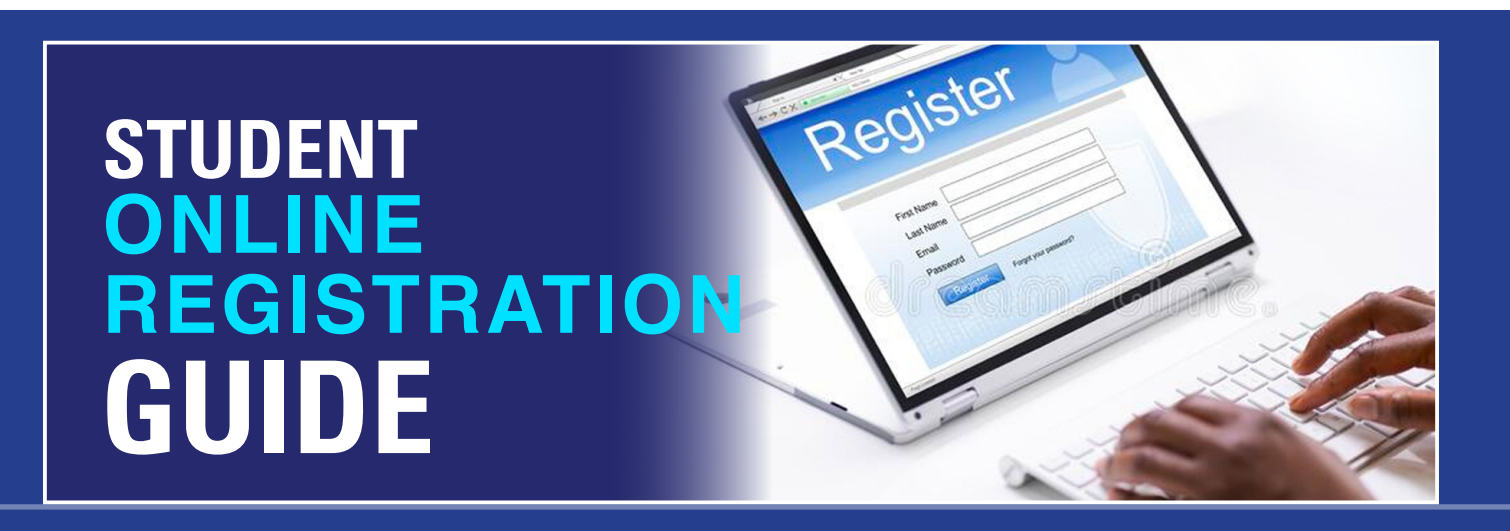

- Log on to www.bou.ac.bw and click on Online Services 1.
- 2. Enter You student Number and Pin and log on
- 3. **Click** on Academic Registration just below the Student Finance
- 4. **Click** on Rules and Regulations and **accept** them
- 5. **Click** on Submit Registration
- **Change** Tuition fee to Distance Learning 6.
- Within the long box for **Find program containing Type** your course abbreviation e. g DBM 7.
- **Click** on **Search** just below that box then click on the **BLUE** abbreviation 8.
- 9 When would you like to study for the qualification? Use the downward arrow and choose your semester e.g SEMESTER 2
- How would you like to study for the qualification? Use the downward arrow and choose your 10. CAMPUS e. q GABORONE REGION
- 11. Which study period are you interested in registering for? Use the downward arrow and choose your year of study e.g FIRST YEAR
- **Click** on Save and Continue 12.
- 13. **Place** a tick in each box (left) against the subject
- Save and Continue then Click on Continue 14.
- Finally Accept Registration, then click of Proof and Cost to verify your registration! 15.